eJR Uporabniška dokumentacija

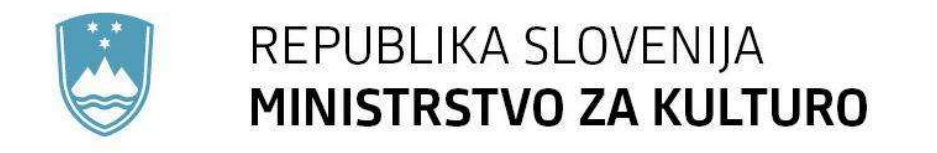

Navodila za uporabo eJR: Uporabniška dokumentacija

## 1. Uvod

## Namen dokumenta

Dokument je namenjen uporabnikom aplikacije eJR za potrebe razumevanja njenega delovanja, tako z vidika prijaviteljev, kakor tudi z vidika strokovnih delavcev.

## Aplikacija eJR

Spletna aplikacija eJR omogoča podporo celotnemu procesu obdelave javnih razpisov in javnih pozivov ter neposrednih pozivov javnim zavodom. Podpira proces oddaje in obdelave vlog prijaviteljev in zagotavljala vse potrebne informacije v zvezi z javnimi razpisi in razpisnimi pogoji. Strokovnim sodelavcem nudi podporo postopku evidentiranja, obdelav, ocenjevanja vlog in obveščanja prijaviteljev.

## 2. Dostop do aplikacije eJR

Aplikacija eJR je za prijavitelje dostopna na spletnem naslovu:

https://ejr.ekultura.gov.si/ejr-web

Na izbranem naslovu uporabnik izbere način prijave.

# 3. Aplikacija za prijavitelje

#### 3.1. Dostop

Prijaviteljem je omogočen dostop z uporabo SI-PASS (<u>https://www.si-trust.gov.si/sl/si-pass/</u>) storitve za spletno prijavo in e-podpis in sicer na tri načine:

- s kvalificiranim potrdilom izdanim v Sloveniji,

- z enkratnim geslom smsPASS,
- z uporabniškim imenom (email) in geslom.

SLOVENIJA

|                       | SI-TRUST<br>SI-PASS<br>Storitev za spletno prijavo in e-podpis<br>Authentication and e-Sienature Service                                                                                                    |   |                            |
|-----------------------|----------------------------------------------------------------------------------------------------|---|----------------------------|
|                       | Prosimo, izberite želeni način prijave                                                                                                    |   |                            |
|                       | Kvalificirano potrdilo izdano v Sloveniji                                                                                                    | 1 |                            |
|                       | Enkratno geslo smsPASS                                                                                                    | 1 |                            |
|                       | Uporabniško ime in geslo                                                                                                    | i |                            |
|                       | Nič od navedenega                                                                                                    | 1 |                            |
|                       | Naložba v vnšo prihodnost<br>Criticali prevsoja Padesku Na<br>enceli prevsoja Padesku Na<br>enceli prevsoj |   |                            |
| Slovenščina - English | Pomoč uporabnikom: 080 2002                                                                                                    |   | © 2015 Republika Slovenija |

#### 3.1.1. Prijava z uporabniškim imenom in geslom

Registrirani uporabniki se lahko prijavijo v aplikacijo z ob registraciji vnešenim e-mail računom in izbranim geslom. Prijava se izvede ob kliku na gumb 'Potrdi'.

Izbirno polje 'Ostani prijavljen' vam omogoča, da se v aplikacijo ni potrebno vedno prijavljati. Brez izbire tega polja je prijava vezana na sejo (oziroma dokler ne zaprete brskalnika). Z izbiro polja, pa ostanete prijavljeni tudi po preteku seje.

Za registracijo prijavitelj klikne na povezavo 'Nov uporabnik? Registriraj se.', ki ga vodi na stran za registracijo.

3.1.1.1 Ponovna nastavitev uporabniškega gesla

#### Pozabljeno geslo

V primeru pozabljenega gesla uporabnik na vstopni formi zahteva 'Pozabljeno geslo'.

|       | SI-TRUST<br>SI-PASS<br>Storitev za spletno prijavo in e-podpis<br>Authentication and e-Sienature Service                     |
|-------|----------------------------------------------------------------------------------------------------|
| Prija | va                                                                                                    |
|       | Prijavite se v svoj uporabniški račun. Če računa<br>še nimate, ga lahko ustvarite preko spodnje<br>povezave "Nov uporabnik". |
| u     | porabniško ime in geslo                                                                                                    |
|       | E-naslov                                                                                                    |
|       | Geslo                                                                                                    |
| N     | lov uporabnik Pozabljeno geslo                                                                                               |

Ob kliku na 'Pozabljeno geslo' je uporabnik preusmerjen na drugo stran, kjer vpiše uporabniško ime, ki mora biti veljaven elektronski naslov. Na ta naslov dobi novo generirano geslo, s katerim se lahko prijavi v aplikacijo.

#### 3.1.2. Registracija prijavitelja

| gistracija          |                     |
|---------------------|---------------------|
| Prijavni podatki    | Navodila za uporabo |
| E-naslov            |                     |
| Geslo               |                     |
| Ponovite geslo      |                     |
| Varnostno vprašanje |                     |
| Vprašanje           |                     |
| Odgovor             |                     |

Ob registraciji mora prijavitelj vnesti:

- e-naslov, ki mora biti unikatno v eJR aplikaciji, saj se uporablja kot identifikator uporabnika, geslo, ponovno geslo, ki se mora ujemati s prej vnesenim geslom, varnostno vprašanje,
- •
- ٠ ٠
- odgovor na zastavljeno varnostno vprašanje. •

Po uspešnem vnosu podatkov je zaključen prvi korak registracije. Aplikacija posreduje na dani e-naslov sporočilo o nadaljevanju postopka registracije.

| SI-TRUST<br>SI-PASS<br>Storitev za spletno prijavo in e-podpis<br>Authentication and e-Sienature Service                 |
|----------------------------------------------------------------------------------------------------|
| Uspešno ste zaključili prvi korak registracije. Na vaš<br>e-naslov je bilo poslano sporočilo o nadaljevanju<br>postopka. |
| Zapri                                                                                                    |
| Če zavihka v brskalniku ne uspete zapreti z gumbom<br>Zapri, ga zaprite sami s klikom na križec zavihka.                 |

#### Potrditev registracije preko e-naslova

Uporabnik preko elektronske pošte prejme email s povezavo za potrditev registracije in klikne "kliknite za potrditev".

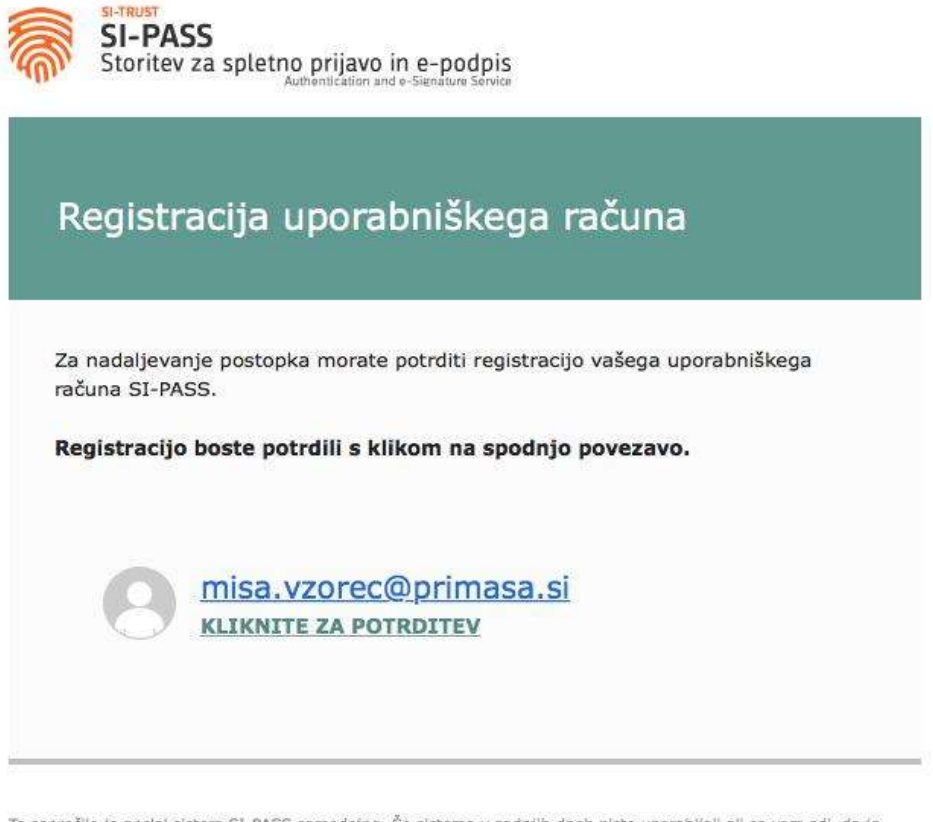

To sporočilo je poslal sistem SI-PASS samodejno. Če sistema v zadnjih dneh niste uporabljali ali se vam zdi, da je nekdo zlorabil vaš e-naslov, nas o tem obvestite na ekc@gov.si.

Po uspešni potrditvi ga povezava preusmeri nazaj v eJR aplikacijo kjer uporabniku sporoči, da je uspešno registriral svoj uporabniški račun.

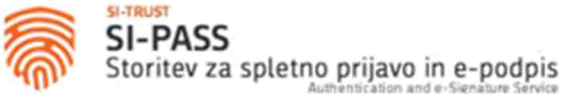

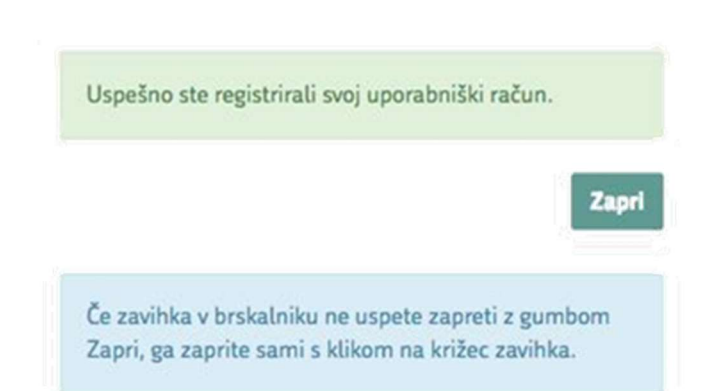

#### 3.2. Osnovni pogledi

### 3.2.1. Odprti razpisi

Stran je razdeljena na dva dela:

- Moji razpisi
- Odprti razpisi

| INISTRSTVO ZA KI | NIJA<br>ULTURO <mark>eJR ≡</mark>                                                                                                 |                                                                                                    |                                                                                              | Mojca Ko                                                                                                    | ovač 이 🛛 Od                                              |
|------------------|----------------------------------------------------------------------------------------------------|----------------------------------------------------------------------------------------------------|----------------------------------------------------------------------------------------------|----------------------------------------------------------------------------------------------------|----------------------------------------------------------|
| pisi             |                                                                                                    |                                                                                                    |                                                                                              |                                                                                                    |                                                          |
| a mojih razpisov | Moji razpisi                                                                                                    |                                                                                                    |                                                                                              |                                                                                                    |                                                          |
|                  | Oznaka                                                                                                    | Razpis                                                                                                    | Odprt od                                                                                     | Odprt do                                                                                                    |                                                          |
| B                | JPR-MV-2015                                                                                                    | Javni razpis za sofinanciranje programskih vsebin medijev v letu 2015                                                                                                    | 01.01.2016                                                                                   | 01.01.2017                                                                                                    | Nada                                                     |
|                  | PREDLOGA_001                                                                                                    | Osnovno ogrodje razpisa                                                                                                    | 01.01.2016                                                                                   | 01.01.2017                                                                                                    | Nada                                                     |
|                  | JPR-REZ-2015                                                                                                    | Javni razpis za izbor kulturnih projektov bivanja in ustvarjanja v umetniških rezidencah v Berlinu,                                                                                                    | 01.01.2016                                                                                   | 09.12.2016                                                                                                    | Pregle                                                   |
|                  |                                                                                                    |                                                                                                    |                                                                                              |                                                                                                    |                                                          |
|                  | Odprti razpis                                                                                                    | Razpis                                                                                                    | Odprt od                                                                                     | Odprt do                                                                                                    |                                                          |
|                  | Odprti razpis<br>oznaka<br>JPR-REZ-2015                                                                                           | Razpis<br>Javni razpis za izbor kulturnih projektov bivanja in ustvarjanja v umetniških rezidencah v Berlinu,                                                                                                    | Odprt od<br>01.01.2016                                                                       | Odprt do<br>09.12.2016                                                                                                    | Prijav                                                   |
|                  | Odprti razpis<br>oznaka<br>JPR-REZ-2015<br>OLD-JPR-MV-2015                                                                        | Razpis<br>Razpis Javni razpis za izbor kulturnih projektov bivanja in ustvarjanja v umetniških rezidencah v Berlinu,<br>Javni razpis za sofinanciranje programskih vsebin medijev v letu 2015                                                                                                    | Odprt od<br>01 01 2016<br>01 01 2016                                                         | Odprt do<br>09.12.2016<br>01.01.2017                                                                                                   | Prijav<br>Prijav                                         |
|                  | Odprti razpis<br>oznaka<br>JPR-REZ-2015<br>OLD-JPR-MV-2015<br>OLD-PREDLOGA_001                                                    | Razpis<br>Javni razpis za izbor kulturnih projektov bivanja in ustvarjanja v umetniških rezidencah v Berlinu,<br>Javni razpis za sofinanciranje programskih vsebin medijev v letu 2015.<br>Osnovno ogrodje razpisa.                                                                                                    | Odprt od<br>01.01.2016<br>01.01.2016<br>01.01.3000                                           | Odprt do<br>09.12.2016<br>01.01.2017<br>01.01.3000                                                                                     | Prijav<br>Prijav<br>Prijav                               |
|                  | Odprti razpis<br>Zznaka<br>JPR-REZ-2015<br>OLD-JPR-MV-2015<br>OLD-PREDLOGA_001<br>KOPIJA-REZ                                      | Razpis         Javni razpis za izbor kulturnih projektov bivanja in ustvarjanja v umetniških rezidencah v Berlinu,         Javni razpis za sofinanciranje programskih vsebin medijev v letu 2015         Osnovno ogrodje razpisa.         Javni razpis za izbor kulturnih projektov bivanja in ustvarjanja v umetniških rezidencah v Berlinu,                                                                                                    | Odprt od           01 01.2016           01 01.3000           11 07.2016                      | Odprt do<br>09.12.2016<br>01.01.2017<br>01.01.3000<br>11.07.2017                                                                       | Prijav<br>Prijav<br>Prijav<br>Prijav                     |
|                  | Oclprti razpis<br>Dznaka<br>JPR-REZ-2015<br>OLD-JPR-MV-2015<br>OLD-JPREDLOGA_001<br>KOPIJA-REZ<br>JPR-UM-2017-INTER               | Razpis         Javni razpis za izbor kulturnih projektov bivanja in ustvarjanja v umetniških rezidencah v Berlinu,         Javni razpis za sofinancitanje programskih vsebin medijev v letu 2015.         Osnovno ogrodje razpisa.         Javni razpis za izbor kulturnih projektov bivanja in ustvarjanja v umetniških rezidencah v Berlinu,         Javni razpis za izbor kulturnih projektov bivanja in ustvarjanja v umetniških rezidencah v Berlinu,         Javni razpis za izbor kulturnih projektov na področju intermedijske umetnosti 2017                                          | Odprt od<br>01.01.2016<br>01.01.2016<br>01.01.3000<br>11.07.2016<br>15.06.2016               | Odprt do<br>09.12.2016<br>01.01.2017<br>01.01.3000<br>11.07.2017<br>30.09.2016                                                         | Prijav<br>Prijav<br>Prijav<br>Prijav<br>Prijav           |
|                  | Odprti razpis<br>Zraka<br>JPR-REZ-2015<br>OLD-JPR-MV-2015<br>OLD-PREDLOGA_001<br>KOPIJA-REZ<br>JPR-UM-2017-INTER<br>EJR-DUPL-TEST | Razpis         Javni razpis za izbor kulturnih projektov bivanja in ustvarjanja v umetniških rezidencah v Berlinu,         Javni razpis za sofinanciranje programskih vsebin medijev v letu 2015.         Osnovno ogrodje razpisa.         Javni razpis za izbor kulturnih projektov bivanja in ustvarjanja v umetniških rezidencah v Berlinu,         Javni razpis za izbor kulturnih projektov bivanja in ustvarjanja v umetniških rezidencah v Berlinu,         Javni razpis za izbor kulturnih projektov na področju intermedijske umetnosti 2017         Osnovno ogrodje razpisa - kopija | Odprt od           01.01.2016           01.01.3000           11.07.2016           11.07.2016 | Odprt do           09.12.2016           01.01.2017           01.01.3000           11.07.2017           30.09.2016           11.07.2017 | Prijav<br>Prijav<br>Prijav<br>Prijav<br>Prijav<br>Prijav |

V seznamu mojih razpisov se nahajajo trenutno aktivni razpisi, na katere se je prijavitelj že prijavil ali pa se še prijavlja.

Pri že oddanih vlogah je v zadnjem stolcpu gumb 'Preglej', pri vlogah, ki še niso bile oddane pa gumb 'Nadaljuj'.

## Odprti razpisi

| REPUBLIKA SLOV                       | <sup>ENIJA</sup> eJR ≡ |                                                                                                    |            | Janez Nova | k 💽 Odjava 🕞 |
|--------------------------------------|------------------------|----------------------------------------------------------------------------------------------------|------------|------------|--------------|
| Odpri razpisi                        |                        |                                                                                                    |            |            |              |
| Zgodovina mojih razpisov<br>Zahtevki | Moji razpisi           | bicov                                                                                               |            |            |              |
| Dopolnitve                           | Νιπαιε ακιντιπταζρ     | 1204                                                                                                |            |            |              |
|                                      | Odprti razpisi         |                                                                                                    |            |            |              |
|                                      | Oznaka                 | Razpis                                                                                              | Odprt od   | Odprt do   |              |
|                                      | JPR-REZ-2015           | Javni razpis za izbor kulturnih projektov bivanja in ustvarjanja v umetniških rezidencah v Berlinu, | 01.01.2016 | 09.12.2016 | Prijavi      |
|                                      | OLD-JPR-MV-2015        | Javni razpis za sofinanciranje programskih vsebin medijev v letu 2015                               | 01.01.2016 | 01.01.2017 | Prijavi      |
|                                      | OLD-PREDLOGA_001       | Osnovno ogrodje razpisa                                                                             | 01.01.3000 | 01.01.3000 | Prijavi      |
|                                      | KOPIJA-REZ             | Javni razpis za izbor kulturnih projektov bivanja in ustvarjanja v umetniških rezidencah v Berlinu, | 11.07.2016 | 11.07.2017 | Prijavi      |
|                                      | PREDLOGA_001           | Osnovno ogrodje razpisa                                                                             | 01.01.2016 | 01.01.2017 | Prijavi      |
|                                      | JPR-UM-2017-INTER      | Javni razpis za izbor kulturnih projektov na področju intermedijske umetnosti 2017                  | 15.06.2016 | 30.09.2016 | Prijavi      |
|                                      | JPR-MV-2015            | Javni razpis za sofinanciranje programskih vsebin medijev v letu 2015                               | 01.01.2016 | 01.01.2017 | Prijavi      |
|                                      | EJR-DUPL-TEST          | Osnovno ogrodje razpisa - kopija                                                                    | 11.07.2016 | 11.07.2017 | Prijavi      |
|                                      | EJR-CREATE-TEST        |                                                                                                    | 14.07.2016 | 17.12.2016 | Prijavi      |
|                                      |                        |                                                                                                    |            |            |              |

Prijavitelj se lahko na isti razpis prijavi z več vlogami, zato so v seznamu odprtih razpisov vsi razpisi, na katere se je možno prijaviti.

| REPUBLIKA SLOVE          | ENIJA<br>KULTURO |                                                                                                    |            | Mojca Ko   | ovač 🔘 Odjava 🕞 |
|--------------------------|------------------|----------------------------------------------------------------------------------------------------|------------|------------|-----------------|
| Odprti razpisi           |                  |                                                                                                    |            |            |                 |
| Zgodovina mojih razpisov | Moji razpisi     |                                                                                                    |            |            |                 |
| Zahtevki                 | Oznaka           | Razpis                                                                                              | Odprt od   | Odprt do   |                 |
| Dopolnitve               | PREDLOGA_001     | Osnovno ogrodje razpisa                                                                             | 01.01.2016 | 01.01.2017 | Nadaljuj        |
|                          | OLD-JPR-MV-2015  | Javni razpis za sofinanciranje programskih vsebin medijev v letu 2015                               | 01.01.2016 | 01.01.2017 | Preglej         |
|                          | JPR-MV-2015      | Javni razpis za sofinanciranje programskih vsebin medijev v letu 2015                               | 01.01.2016 | 01.01.2017 | Nadaljuj        |
|                          | JPR-REZ-2015     | Javni razpis za izbor kulturnih projektov bivanja in ustvarjanja v umetniških rezidencah v Berlinu, | 01.01.2016 | 09.12.2016 | Nadaljuj        |
|                          | JPR-REZ-2015     | Javni razpis za izbor kulturnih projektov bivanja in ustvarjanja v umetniških rezidencah v Berlinu, | 01.01.2016 | 09.12.2016 | Preglej         |
|                          | JPR-REZ-2015     | Javni razpis za izbor kulturnih projektov bivanja in ustvarjanja v umetniških rezidencah v Berlinu, | 01.01.2016 | 09.12.2016 | Preglej         |
|                          | JPR-REZ-2015     | Javni razpis za izbor kulturnih projektov bivanja in ustvarjanja v umetniških rezidencah v Berlinu, | 01.01.2016 | 09.12.2016 | Preglej         |
|                          | JPR-REZ-2015     | Javni razpis za izbor kulturnih projektov bivanja in ustvarjanja v umetniških rezidencah v Berlinu, | 01.01.2016 | 09.12.2016 | Preglej         |
|                          | JPR-REZ-2015     | Javni razpis za izbor kulturnih projektov bivanja in ustvarjanja v umetniških rezidencah v Berlinu, | 01.01.2016 | 09.12.2016 | Preglej         |
|                          | JPR-REZ-2015     | Javni razpis za izbor kulturnih projektov bivanja in ustvarjanja v umetniških rezidencah v Berlinu, | 01.01.2016 | 09.12.2016 | Preglej         |
|                          | « 1 2 »          |                                                                                                    |            |            |                 |

Na pogledu zgodovine razpisov prijavitelj vidi vse vloge in razpise na katere se je prijavil. Že oddane vloge lahko pregleda s klikom na gumb 'Preglej' v zadnjem stolpcu ustrezne vrstice v tabeli. Izpolnjevanje še ne oddanih vlog pa lahko prav tako nadaljuje tudi iz tega pogleda. Ne oddane vloge se prepoznajo po gumbu 'Nadaljuj'.

#### 3.2.3. Zahtevki

| REPUBLIKA SLOV           | ENIJA<br>KULTURO              |                 |                |         | Mojca Kovač 🌔 Odjava 🕞 |
|--------------------------|-------------------------------|-----------------|----------------|---------|------------------------|
| Odprti razpisi           |                               |                 |                |         |                        |
| Zgodovina mojih razpisov | Zahtevki                      |                 |                |         |                        |
| Zahtevki                 | Projekt                       | Zaprošen znesek | Datum zahtevka | Status  |                        |
| Dopolnitve               | Testni p <mark>rojek</mark> t | 1               | 22.4.2016      | Izdelan | Pošlji                 |
|                          | Testni projekt                | 1200            | 20.4.2016      | Oddan   | Pošlji                 |
|                          | Aa                            | 1               | 20.4.2016      | Oddan   | Pošlji                 |
|                          |                               |                 |                |         |                        |
|                          |                               |                 |                |         |                        |
|                          |                               |                 |                |         |                        |
|                          |                               |                 |                |         |                        |
|                          |                               |                 |                |         |                        |
|                          |                               |                 |                |         |                        |
|                          |                               |                 |                |         |                        |
|                          |                               |                 |                |         |                        |
|                          |                               |                 |                |         |                        |
|                          |                               |                 |                |         |                        |
|                          |                               |                 |                |         |                        |

Na pogledu zahtevkov prijavitelj vidi svoje možne zahtevke za izplačilo denarnih sredstev. V tabeli so vidni podatki:

- ime projekta
- zaprošen znesek sofinanciranja
- datum zahtevka
- status zahtevka

Ob kliku na gumb 'Pošlji' se odpre stran za potrditev pošiljanja zahtevka.

| REPUBLIKA SLOVER                     | ULTURO eJR ≡                |                |                                                             | Mojca Kovač 🌔 🛛 Odjava 🕞 |
|--------------------------------------|-----------------------------|----------------|-------------------------------------------------------------|--------------------------|
| Odprti razpisi                       |                             |                |                                                             |                          |
| Zgodovina mojih razpisov<br>Zahtevki |                             | Izdela         | ava zahtevka za izplačilo 848029<br>Skrij osnovne podatke – |                          |
| Dopolnitve                           | Prijavitelj                 | b@b.si         |                                                             |                          |
|                                      | Ime projekta                | Testni projekt |                                                             |                          |
|                                      | Zaprošena vrednost projekta | 1.0 €          |                                                             |                          |
|                                      |                             |                | Potrdi                                                      |                          |
|                                      |                             |                |                                                             |                          |

S klikom na gumb 'Potrdi' prijavitelj potrdi svojo izbiro in pošlje zahtevek za izplačilo.

#### 3.2.4. Dopolnitve

Odpiralna komisija lahko od prijavitelja zahteva dopolnitev vloge. Ko ima prijavitelj na voljo dopolnitev vloge na zahtevo odpiralne komisije, se bo ta prikazala v pogledu 'Dopolnitve'.

| REPUBLIKA SLOV                                         | NENIA<br>A KULTURO CJR. ≡           |                  |            |               |         |
|--------------------------------------------------------|-------------------------------------|------------------|------------|---------------|---------|
| Odprti razpisi<br>Zgodovina mojih razpisov<br>Zahtevki | Dopolnitve<br><sup>Št. Zadeve</sup> | Opis             | Kreiran    | Rok za oddajo |         |
| Colonaria                                              | 848609                              | Dopolnitev vloge | 25.07.2016 |               | Dopolni |
|                                                        |                                     |                  |            |               |         |

Ob kliku na gumb 'Dopolni' aplikacija omogoči prijavitelju spreminjanje tistih sekcij na razpisu, ki so določene za dopolnitve. (*Ponavadi je to zgolj sekcija za dopolnitve, kjer je možno naložiti 5 priponk in podati komentar*). Med izpolnjevanjem dopolnitev je možen izvoz vloge v pdf formatu in prenos kuverte z enakima gumboma, kot pri oddaji vloge. Prijavitelj odda dopolnitev s klikom na gumb 'Oddaj'.

### 3.3. Izpolnjevanje vloge

#### Sekcije

Za lažje izpolnjevanje je razpisna vloga razdeljena na več sekcij (izpisane na levi strani). Trenutno aktivna sekcija je označena. Prehod na novo sekcijo je možen le s klikom '**Naprej**' na dnu strani po uspešno izpolnjenem obrazcu. Prehod nazaj na že izpolnjene sekcije je možen s klikom na ime sekcije ali s klikom na gumba '**Nazaj**' in '**Naprej**' na dnu strani.

#### Preglej prijavni obrazec

Nad sekcijami je gumb 'Preglej prijavni obrazec', ki uporabnika preusmeri na "bralni" dostop do vloge.

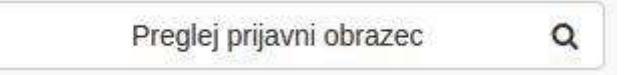

Prijavitelj lahko poljubno prehaja med sekcijami s klikom na ime sekcije v seznamu sekcij, a mu izpolnjevanje ni omogočeno.

| REPUBLIKA SLOVE          | ENIJA<br>KULTURO eJR ≡                             |                                 |                                                                    | 1zpolnjevanje ni možno |
|--------------------------|----------------------------------------------------|---------------------------------|--------------------------------------------------------------------|------------------------|
| Odprti razpisi           |                                                    |                                 |                                                                    | Pregled obrazca        |
| Zgodovina mojih razpisov |                                                    | P                               | regled obrazca                                                     |                        |
| Zahtevki                 |                                                    | Na obrazcu so prikazani vaši do | sedaj izpolnjeni podatki, izpolnjevanje vloge v pregledu ni možno: |                        |
| Dopolnitve               | JPR-MV-2015 Javni razpis za sofinanciranje program | skih vsebin medijev v letu 2015 | Nazaj na izpolnjevanje vloge                                       |                        |
|                          | Prijavni obrazci                                   |                                 |                                                                    |                        |
|                          | Osinovni podatki                                   | Besedilo razpisa                | 🔎 Besedilo razpisa.                                                |                        |
|                          | Lizative                                           | Navodila razpisa                | 🔀 Navodila razpisa                                                 |                        |
|                          | Finančna konstrukcija                              |                                 |                                                                    |                        |
|                          | Osnovni podatki o prijavitelju in projektu.        |                                 |                                                                    |                        |
|                          | Zbimi podatki o prijavitelju                       |                                 |                                                                    |                        |
|                          | Podatki o projektu                                 |                                 |                                                                    |                        |
|                          | Podatki o ustvarjalcih                             |                                 |                                                                    |                        |
|                          | Priloge                                            |                                 |                                                                    |                        |
|                          | Dopolnitev vloge                                   |                                 |                                                                    |                        |
|                          |                                                    |                                 |                                                                    | Končaj pregled Naprej  |
|                          |                                                    |                                 |                                                                    |                        |

## Tipi polj na vlogi

- predloga: dokument, ki ga lahko s klikom prenesete. Predloge pomagajo prijavitelju pri izpolnjevanju vloge. V aplikaciji so označene z ikono, ki označuje tip predloge:
  - pdf dokument:
    xlsx (excel) dokument:
    docx (word) dokument:

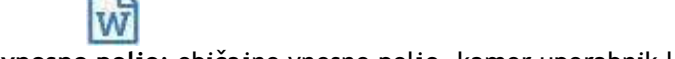

- vnosno polje: običajno vnosno polje, kamor uporabnik lahko vpiše poljubno besedilo vnosna površina: za vnosna polja, kjer je predviden daljši vnos se uporabi razširljivo vnosno polje,
- ki omogoča daljše vnose
- spustni seznam (šifrant): uporabnik izbere eno izmed možnosti
- številčno vnosno polje: uporabnik vnese številko znesek: poseben tip številčnega vnosnega polja so polja, kjer je potrebno vnesti znesek (v evrih). Ta
- polja se po vnosu (ko uporabnik zapusti vnosno polje) tudi formatirajo skladno z jezikom nastavljenim v brskalniku. Zneski so omejeni na dve decimalni mesti. Polja, kjer aplikacija pričakuje znesek so označena z

€

• datum: uporabniku se odpre izbiralnik datuma. Polje tipa datum je označeno z ikono

雦

- priponka: uporabnik naloži datoteko iz svojega računalnika
- izbirno polje: uporabnik ga lahko izbere (obkljuka)

#### Obvezna in neobvezna polja

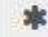

Polja označena z zvezdico so obvezna, kar pomeni, da jih mora uporabnik za uspešno oddajo vloge obvezno izpolniti.

#### Namigi

# 0

Nekatera polja vsebujejo namige, ki olajšajo izpolnjevanje. Označeni so z oranžnim vprašajem. Za ogled namiga se z miško premaknemo na oznako in prikaže se namig.

### 3.4. Oddaja vloge

## Pregled vloge pred oddajo

Po zadnji sekciji se doda sekcija '**Pregled**'. Na pregledu so ponovno izpisana vsa polja, ki jih je uporabnik izpolnil na prejšnjih sekcijah razpisa. Na pregledu je možno tudi spreminjanje vrednosti polj.

| 🗋 eJR 🛛 🗡                                          |                                            |                                |                                                                                           |   |            |
|----------------------------------------------------|--------------------------------------------|--------------------------------|-------------------------------------------------------------------------------------------|---|------------|
| $\leftrightarrow$ $\ominus$ C $\Box$ ejr.webapp.de | ev.srv.optilab.si/ejr-web/#/task/66/840023 |                                |                                                                                           |   | ☆ :        |
| REPUBLIKA SLOVE                                    | NIJA<br>KULTURO eJR ≡                      |                                | Mojca Kovač 🌔                                                                             | c | djava 🕩    |
| Odprti razpisi                                     | Osnovni podatki                            | Besedilo razpisa               | 🔀 Besedilo razpisa                                                                        |   |            |
| Zgodovina mojih razpisov                           | Izjave                                     | Navodila razpisa               | 🔀 Navodila razpisa                                                                        |   |            |
| Dopolnitve                                         | Finančna konstrukcija                      | Naslov projekta 🥹              | Naslov projekta                                                                           |   | (r         |
|                                                    | Osnovni podatki o prijavitelju in projektu |                                |                                                                                           |   |            |
|                                                    | Zbirni podatki o prijavitelju              | Prijavljam se kot 🥥            | izdajatelj radijskih programov                                                            | • | *          |
|                                                    | Podatki o ustvarialcih                     | Področje                       | (B) Programske vsebine radijskih in televizijskih programov s statusom lokalnega, regiona | • | ¢:         |
|                                                    | Priloge                                    | Podpodročje                    | Nepridobitni radijski oziroma televizijski program                                        |   | ¥          |
|                                                    | Pregled                                    |                                |                                                                                           |   |            |
|                                                    | Pregled vloge Q                            | Polni naziv prijavitelja       | Polni naziv                                                                               |   |            |
|                                                    |                                            | Fizična / pravna oseba         | fizična oseba                                                                             | • | *          |
|                                                    |                                            |                                |                                                                                           |   |            |
|                                                    |                                            | Naslov prijavitelja            |                                                                                           |   |            |
|                                                    |                                            | Ulica                          | Ulica                                                                                     |   | <b>i</b>   |
|                                                    |                                            | Hišna številka                 | 12                                                                                        |   | je:        |
|                                                    |                                            | Poštna številka prijavitelja 😡 | 1234                                                                                      |   | (r         |
|                                                    |                                            | Ime pošte                      | Ime pošte                                                                                 |   | k          |
|                                                    |                                            | Kraj                           | Kraj                                                                                      |   |            |
|                                                    |                                            | Država                         | Slovenija                                                                                 | 3 | <b>j</b> e |
|                                                    |                                            | Geografsko ohmočie (regija)    |                                                                                           |   |            |

## Izvoz vloge

Pod seznamom sekcij je na voljo gumb

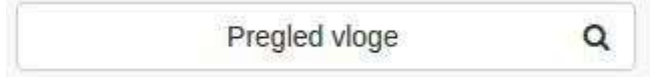

Ob kliku se prenese dokument vloge v pdf formatu.

### Oddaja vloge

Vlogo se lahko odda na dva načina, elektronsko ali s pošiljanjem vloge po pošti:

1. pričetek postopka oddaje vloge sprožite s klikom na zeleni gumb 'Zaključi izpolnjevanje', ki se nahaja na dnu ekrana:

#### Zaključi izpolnjevanje

2. po kliku gumba se odpre okno za izbiro načina oddaje vloge, na katerem izberete način oddaje, in sicer elektronska oddaja vloge (gumb 'Elektronski podpis vloge') ali oddaja vloge s pošiljanjem po pošti (gumb 'Fizični podpis vloge').

| Oddajanje vloge                                                                                                    |
|----------------------------------------------------------------------------------------------------|
| S pritiskom gumba "Fizični podpis vloge" boste elektronsko različico izpolnjenje vloge poslali v dokumentni sistem Ministrstva za kulturo. Da bo oddaja vloge popolna, morate<br>izpolnjeno vlogo še natisniti in podpisano poslati po pošti na naslov Ministrstva za kulturo.                                                                                                    |
| <ul> <li>Za namene pošiljanja vloge po pošti sta na voljo gumba za prenos vloge in kuverte:</li> <li>gumb "Prenos vloge" sproži prenos pdf dokumenta vloge, ki je primeren za tiskanje.</li> <li>gumb "Prenos kuverte" sproži prenos A4 dokumenta s podatki za pošiljanje vloge po pošti (naslov za pošiljanje, področje vloge, številka zadeve), ki ga obvezno nalepite na kuverto.</li> </ul> |
| S pritiskom gumba "Elektronski podpis vloge" boste preusmerjeni na podpisni strežnik, kjer boste elektronsko različico izpolnjenje vloge podpisali in jo zatem poslali v<br>dokumentni sistem Ministrstva za kulturo. Vloga bo po zaključenem elektronskem podpisovanju oddana.                                                                                                    |
| Preglej prijavni obrazec Q                                                                                                    |
| Nazaj na urejanje                                                                                                    |
| Elektronski podpis vloge                                                                                                    |
| Fizični podpis vloge                                                                                                    |
|                                                                                                    |

3. po uspešni oddaji vloge aplikacija preusmeri uporabnika na pregled vloge.

#### Elektronska oddaja vloge

S pritiskom gumba 'Elektronski podpis vloge' boste preusmerjeni na podpisni strežnik, kjer boste elektronsko različico izpolnjenje vloge podpisali in jo zatem poslali v dokumentni sistem Ministrstva za kulturo. Vloga bo po <u>zaključenem</u> elektronskem podpisovanju oddana.

#### Oddaja vloge s pošiljanjem po pošti

S pritiskom gumba 'Fizični podpis vloge' boste elektronsko različico izpolnjenje vloge poslali v dokumentni sistem Ministrstva za kulturo. Da bo oddaja vloge popolna, morate izpolnjeno vlogo še <u>natisniti</u> in <u>podpisano poslati po pošti</u> na naslov Ministrstva za kulturo.

Za namene pošiljanja vloge po pošti sta na voljo gumba za prenos vloge in kuverte:

- gumb 'Prenos vloge' sproži prenos pdf dokumenta vloge, ki je primeren za tiskanje.
- gumb 'Prenos kuverte' sproži prenos A4 dokumenta s podatki za pošiljanje vloge po pošti (naslov za pošiljanje, področje vloge, številka zadeve), ki ga obvezno nalepite na kuverto.

| Q Prenos vloge |  |
|----------------|--|
| Prenos kuverte |  |

#### 3.5. Pregled vloge

Na pregledu vloge po oddaji vidimo izpolnjen obrazec. Prehod med sekcijami je omogočen tudi s klikom na ime sekcije. Vnos podatkov je onemogočen.

#### Sprememba oddane vloge

Prijavitelj lahko oddano vlogo spremeni oz. dopolni, pri tem se kreira nova vloga z enako vsebino in številko zadeve, kakor originalna vloga. Spremembe se lahko oddajajo do zaključka trajanja razpisa.

Prijavitelj prične s spremembo vloge s klikom na gumb 'Sprememba oddane vloge'

Sprememba oddane vloge